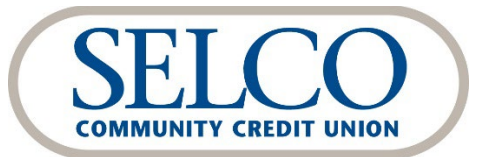

**Quicken®** Reestablishing Your Connection

Thank you for reestablishing your connection between QuickBooks and SELCO's digital banking system.

### We recommend making this change as soon as possible after the October 18 digital banking upgrade.

To get started, click the link below that matches your product connectivity:

### Instructions for One-Step Update initiated from within Quicken

Quicken Windows - Express Web Connect Quicken Windows - Web Connect Quicken Mac - Web Connect

## **Quicken Windows - Express Web Connect**

### After the October 18 upgrade:

1. Important: Back up your Quicken Windows Data File. Go to File > Copy or Back Up File > Create a Complete Backup > Next > Save Backup > Okay.

Note: This initial step is critical to ensuring your data is preserved in the unlikely event of an error during the transition.

- 2. Download the latest Quicken Update. Go to **Help > Check for Updates**.
- 3. Complete a final transaction download. Accept all new transactions into the appropriate registers.

### After you've completed the steps above:

- 1. Deactivate online banking connection for your SELCO accounts.
  - a. Choose **Tools > Account List**.
  - b. Click **Edit** on the account to deactivate.
  - c. In Account Details, click **Online Services**.
  - d. Click **Deactivate**. Follow prompts to confirm deactivation.
  - e. Click the General tab.
  - f. Delete Financial Institution and Account Number information. Click **OK** to close window.
  - g. Repeat steps for any additional accounts that apply.
- 2. Reconnect the online banking connection for accounts that you deactivated.
  - a. Choose **Tools > Account List**.
  - b. Click Edit on the account you want to activate.
  - c. In Account Details, click **Online Services** and then choose **Set up Now**.
  - d. Type SELCO in the search field, select "SELCO CCU Web Connect" and click Next.
  - e. Enter your online banking credentials. <u>Do not use your member number</u>, instead use your online banking user ID and password.

• Ensure you associate the accounts to the appropriate accounts already listed in Quicken. Select **Link to an existing account** and select the matching accounts in the drop-down menu.

*IMPORTANT: Do NOT choose "Create a new account" unless you intend to add a new account to Quicken.* If you are presented with accounts you do not want to track in this data file, choose **Ignore – Don't Download into Quicken** or click **Cancel**.

f. After all accounts have been matched, click **Next** and then **Done**.

## **Quicken Windows - Web Connect**

### After the October 18 upgrade:

- 1. **Important:** Backup Quicken Mac Data File and Update the application.
  - a. Choose File > Save a Backup.
  - b. Download the latest Quicken Update. Choose **Quicken > Check for Updates**.

# Note: This initial step is critical to ensuring your data is preserved in the unlikely event of an error during the transition.

- 2. Complete a final transaction download.
  - a. Complete last transaction update before the change to get all of your transaction history up to date.
  - b. Accept all new transactions into the appropriate registers.

#### After you've completed the steps above:

- 1. Deactivate online banking connection for your SELCO accounts.
  - a. Choose **Tools > Account List**.
  - b. Click **Edit** on the account to deactivate.
  - c. In Account Details, click **Online Services**.
  - d. Click **Deactivate**. Follow prompts to confirm deactivation.
  - e. Click the General tab.
  - f. Delete Financial Institution and Account Number information. Click **OK** to close window.
  - g. Repeat steps for any additional accounts that apply.
- 2. Reconnect the online banking connection for accounts that you deactivated.
  - a. Log in to SELCO Digital Banking at www.selco.org and download your transactions as a Quicken (.qfx) file.

*IMPORTANT: Take note of your last successful upload.* Duplicate transactions can occur if you have overlapping transaction dates in the new transaction download.

- b. In Quicken, choose File > File Import > Web Connect (.QFX) File. Use the import dialog to import your saved Web Connect file.
- c. Choose **Link to an existing account**. Select the matching account in the drop-down menu. Associate the imported transactions to the correct account listed in Quicken.
- d. Repeat this step for each connected SELCO account.

### After the October 18 upgrade:

- 2. Important: Backup Quicken Mac Data File and Update the application.
  - a. Choose File > Save a Backup.
  - b. Download the latest Quicken Update. Choose Quicken > Check for Updates.

# Note: This initial step is critical to ensuring your data is preserved in the unlikely event of an error during the transition.

- 2. Complete a final transaction download.
  - a. Complete last transaction update before the change to get all of your transaction history up to date.
  - b. Accept all new transactions into the appropriate registers.

#### After you've completed the steps above:

#### Activate the online banking connection for your SELCO accounts.

- 1. Click your account in the Accounts list on the left side.
- 2. Choose Accounts > Settings.
- 3. Click Downloads.
- 4. Under Login & Connection, click Connect Account.
- 5. Enter SELCO in the search field, select "SELCO CCU Web Connect" and click Continue.
- 6. Enter your online banking credentials. <u>Do not use your member number</u>, instead use your online banking user ID and password.
- 7. In the "Accounts Found" screen, ensure you associate each new account to the appropriate account already listed in Quicken. Under Action, choose Link to pick your existing account.

# *IMPORTANT: Do NOT select "ADD" in the Action column unless you intend to add a new account to Quicken.*

8. Click Finish.